Raccolta

## **Raccolte contratti**

In questa sezione sono presenti tutte le reccolte e i contratti inseriti all'interno dell'applicativo

E' possibile utilizzare la ricerca su tutti i campi o i filtri specifici per colonna, per filtrare i dati a seconda dei parametri specificati.

|          |                                 |                                 | Ricerca    |            | ric         | terca     |            |        |                 |      |                    |      |
|----------|---------------------------------|---------------------------------|------------|------------|-------------|-----------|------------|--------|-----------------|------|--------------------|------|
| Raccol   | e Contratti Affidamenti         |                                 |            |            |             | 1. s - 7. |            |        |                 |      |                    |      |
|          | Ufficio                         | Titolo raccolta                 | Data pubb. | Ente pubb. | Ultimo agg. | Anno rif. | CIG assoc. | Utente | Mod.            | Rev. | Validazione        | Note |
|          |                                 |                                 |            |            |             |           |            |        |                 |      | <pre>v</pre>       |      |
| ÷        | Area I - CED                    | Acquisto soluzione macmon bi    | 21/01/2020 |            | 21/01/2020  | 2019      |            |        | 1               | 2    | VALIDO             |      |
| <b>.</b> | Area III - Ufficio Manutenzioni | PROGETTAZIONE MANUTENZI         | 17/10/2019 |            | 20/01/2020  | 2019      |            |        | 1               | 2    | VALIDO CON ANOMALI |      |
| <b>.</b> | Area IV - Ambiente              | Assunzione impegno spesa per ma | 26/06/2018 |            | 08/11/2019  | 2019      |            |        | 1               | 2    | VALIDO CON ANOMALI |      |
| -        | Comando P.M Segreteria          | FORNITURA DI POLO MANICA LUN    | 20/12/2019 |            | 25/12/2019  | 2019      |            |        | 2               | 2    | NON VALIDO         |      |
| + 1      | + / в В Q 0 н. н. Радка 1 С     |                                 |            |            |             |           |            |        | 1 - 26 di 2 347 |      |                    |      |

In particolare nel filtro della colonna VALIDAZIONE possono essere specificati i seguenti valori:

- NON VALIDO Per visualizzare solo i dati che hanno degli errori BLOCCANTI

- VALIDO CON ANOMALIE Per visualizzare solo i dati che hanno degli errori NON BLOCCANTI

- VALIDO Per visualizzare solo i dati che non hanno errori

Ufficio ----- v

Premendo sul campo della colonna **VALIDAZIONE** su un record con **ANOMALIE** o **NON VALIDO** è possibile vedere l'elenco degli errori legati a quella raccolta

Premendo con il mouse sul simbolo matita relativo al contratto si apre il form per la modifica del dato

| Titolo*            | Aquisto materiale informatico   |
|--------------------|---------------------------------|
| Abstract*          | Aquisto materiale informatico   |
| Data prima pubb.*  | 21/01/2020                      |
| Ente pubblicatore* | ENTE DEMO                       |
| Data ultimo agg.*  | 21/01/2020                      |
| Anno*              | 2019                            |
| Licenza*           | IODL                            |
| note               |                                 |
|                    |                                 |
|                    |                                 |
|                    | li.                             |
| Aggioroa           | Crea revisione Elenco revisioni |
| 16810110           | Createvisione Creation          |
|                    |                                 |
|                    |                                 |

Per aggiungere un nuovo contratto, premere in basso a sinistra sul simbolo "+" nella tabella

Verrà aperta una nuova finestra per l'inserimento dei dati richiesti, la stessa form di modifica con bottoni differenti per l'inserimento

**Nota:** per semplificare l'inserimento, viene compilato automaticamente il nome dell'Ente e la sigla della licenza. Resta comunque la possibilità di modificare tali valori da parte dell'utente.

La colonna **CIG associati** mostra l'elenco dei lotti associati ad un certo contratto; nel caso di affidamenti per cui non sia stato inserito il CIG, viene riportata la dicitura (affidamento senza CIG) ; nel caso fossero presenti più lotti senza CIG, la dicitura verrà ripetuta più volte.

**Nota:** L'inserimento di un lotto senza specificare il CIG, viene evidenziato come **ANOMALIA** dal validatore del software.

La colonna Utente visualizza l'ultimo utente ad aver eseguito una modifica sui dati. Posizionando il puntatore del mouse sopra il nome visualizzato, apparirà un box con l'indicazione della data e dell'orario in cui le modifiche sono state eseguite.

Premendo con il DOPPIO CLICK del mouse sul contratto desiderato è possibile accedere al form di gestione del lotto.

From: https://wiki.nuvolaitalsoft.it/ - wiki

Permanent link: https://wiki.nuvolaitalsoft.it/doku.php?id=guide:avcp:raccolte\_contratti\_l190&rev=1670859064

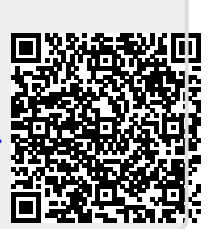

Last update: 2022/12/12 15:31